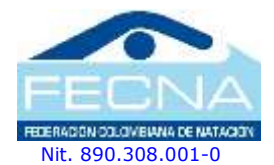

COMITÉ EJECUTIVO 2017 - 2021

**PRESIDENTE** Jorge E. Soto Roldán

#### VICEPRESIDENTE William Moncada Ospina

SECRETARIO Gerardo A. Aguilar Saavedra

**TESORERO** Rafael D. Paéz Bastidas

**VOCAL** Juan Carlos Montoya

### **ORGANO DE CONTROL**

Alexander Velásquez Revisor Fiscal Principal

Sara C. Marín Rivera Revisor Fiscal Suplente

### **ORGANO DE DISCIPLINA**

José D. Hurtado Rentería Mario Aguirre Arias Jenniffer Pinilla

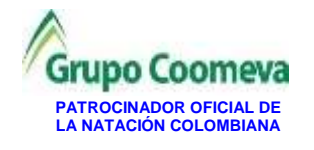

Afiliada a: Federación Internacional de Natación Amateur – FINA Unión Amateur de Natación de las Américas - UANA Confederación Suramericana de Natación - CONSANAT

### CIRCULAR No. 001-2021

(16 de febrero de 2021)

### Para: PRESIDENTES LIGAS DE NATACIÓN

Ciudad

Asunto: Valores Ficha FECNA para el año 2021

La **FEDERACION COLOMBIANA DE NATACION** se permite informarles que de acuerdo con los parámetros aprobados en la Asamblea de Ligas afiliadas, el valor de la **FICHA FECNA** a partir de la fecha, queda como sigue:

| Ítems | Concepto                                      | Ficha FECNA<br>2021 | Observación       |
|-------|-----------------------------------------------|---------------------|-------------------|
| 1     | Renovación hasta<br>Marzo 31 de 2021          | \$96.500.00         | Incluye Póliza AP |
| 2     | Afiliación nueva o<br>Renovación extemporánea | \$147.000.00        | Incluye Póliza AP |

Por otro lado, hemos decidido otorgar un **20%** de descuento del valor de la ficha FECNA a todos aquellos deportistas que hayan estado federados en el año **2020** y renueven su afiliación antes del 31 de marzo.

Al igual que el año 2020, nuestros afiliados contarán con una póliza de accidentes personales (AP) y la Federación asumirá el 50% del costo de la prima anual de la misma. Esta póliza será un apoyo extra para nuestros deportistas en caso de accidente no solamente durante los eventos, sino también durante sus entrenamientos y actividades diarias.

Agradecemos recordar a sus clubes y deportistas afiliados que el pago de la ficha FECNA debe hacerse **sin excepciones** a través de la Liga y, esta a su vez, a través de la plataforma, respetando el conducto regular establecido para estos asuntos. El cumplimiento de lo anterior es importante dado al nuevo proceso de automatización establecido desde el año 2020 (ver manual adjunto).

Cordialmente,

### FEDERACIÓN COLOMBIANA DE NATACIÓN

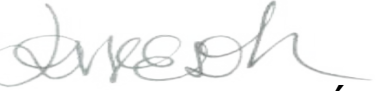

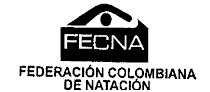

JORGE E. SOTO ROLDÁN Presidente

> Calle 9B No.27-49 – Cali, Colombia Tel: (57 2 ) 889 0366 - Fax: (57 2) 889 0372 E-mail: fecolnat@fecna.com - Web: www.fecna.com

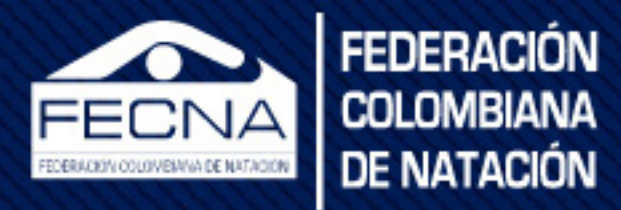

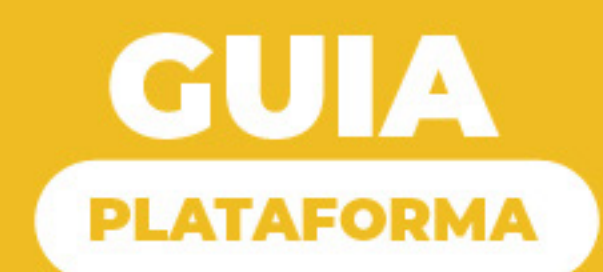

# **PAGO FICHA FECNA**

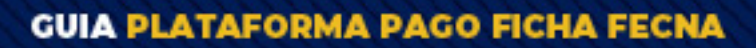

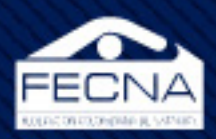

# INDICE

| Objetivo                       | 03 |
|--------------------------------|----|
| Acceso                         | 04 |
| Pre-activación                 | 05 |
| Nuevo Deportista               | 05 |
| • Listados                     | 09 |
| - Activos                      | 09 |
| - Inactivos (año anterior)     | 09 |
| - Inactivos (años antepasados) | 09 |
| - Por activar FECNA            | 09 |
| Pre Activar / Desmarcar        | 10 |
| Liquidación                    | 13 |
| Pagos Virtuales                | 17 |
| Certificación                  | 19 |

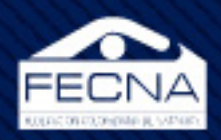

# OBJETIVO

Con el objetivo de automatizar y agilizar el pago de la ficha FECNA para un proceso más rápido y eficiente, la Federación Colombiana de Natación lanzó la plataforma de pagos en línea.

Según el conducto regular de la ley del deporte, un deportista pertenece a un club, dicho club pertenece a una liga y a su vez cada liga pertenece a una federación. En dicho caso, y siguiendo el conducto reglamentario, ahora las ligas son responsables del proceso de afiliación de los deportistas a la federación.

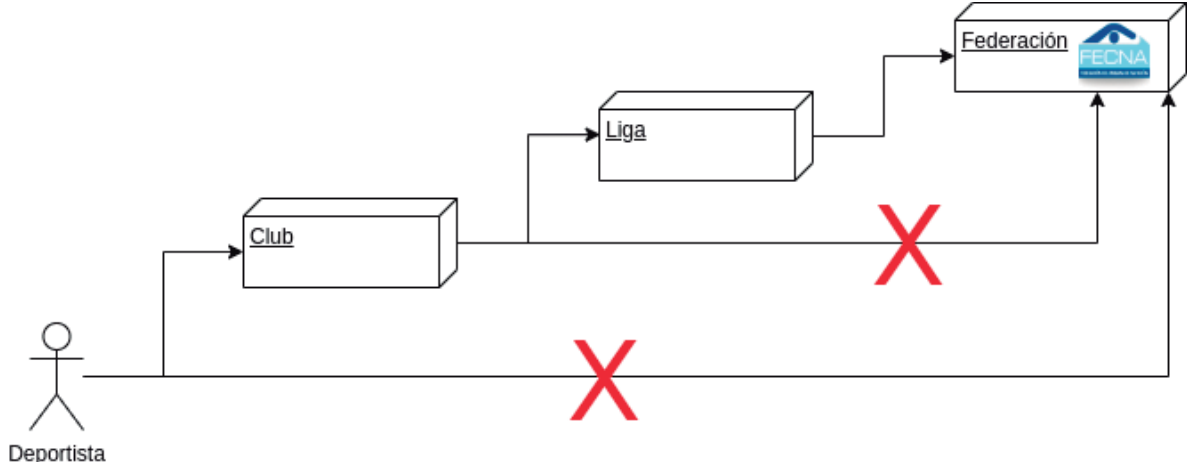

El proceso en su totalidad consta de 4 etapas:

**Pre-activación:** este proceso consta de construir un listado con los deportistas a los cuales se les realizará la afiliación.

**Liquidación:** este proceso consta de verificar el listado de deportistas pre-activados y los valores a pagar tanto por cada deportista como por la lista en su totalidad.

**Pago:** en este proceso se ratifican los valores del pago, se selecciona el método de pago y la información de la cuenta o persona que realizará el pago.

**Certificación:** como último proceso, no solo disponible para las ligas, sino para los deportistas, se pondrá generar el certificado la póliza y el ID FECNA de cada deportista afiliado.

3

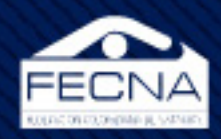

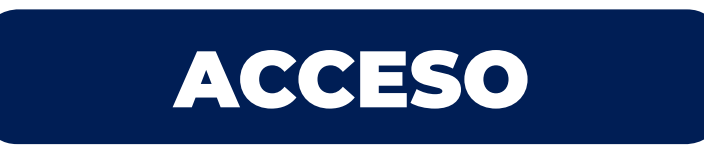

- 1. Ingresar a la plataforma desde la página web de la FECNA. (https://fecna.com)
- 2. Opción "Afiliado FECNA"
- 3. Opción "Administradores"

| Inicio | Institucional | Disciplinas | Calendario | Afiliado FECNA    |
|--------|---------------|-------------|------------|-------------------|
|        | _             |             |            | ID & Seguro FECNA |
|        |               |             |            | Info Seguro FECNA |
|        |               |             |            | Administradores   |

Una vez sobre esta interfaz encontraremos la opción "Admin. Ligas" y nos mostrará un formulario de autenticación en el cual cada liga digitará la información de su respectiva cuenta para poder ingresar. En caso de no recordar su usuario y/o contraseña, deberá hacer la solicitud a logistica@fecna.com.

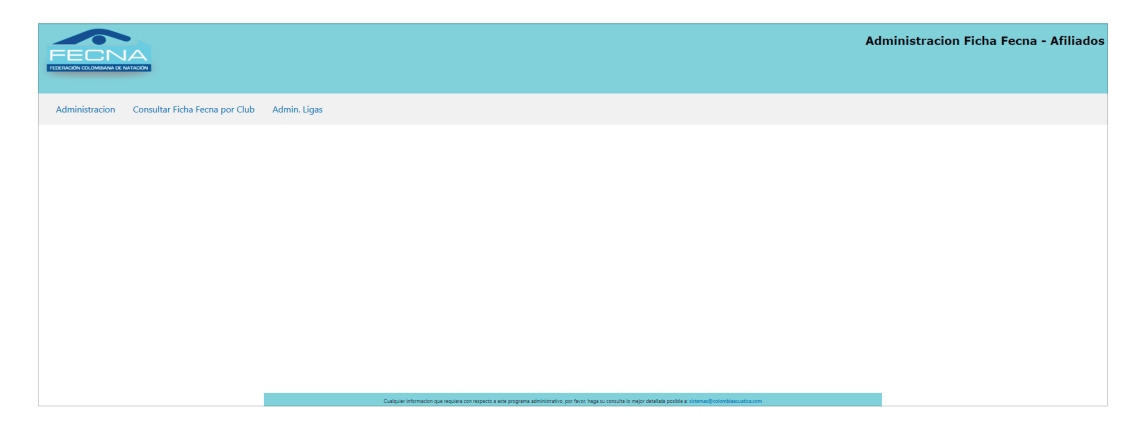

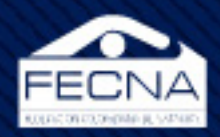

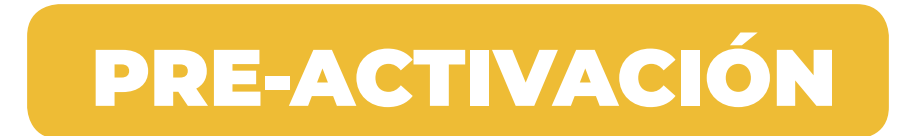

Esta etapa del proceso incluye tres opciones diferentes según la situación que se presente.

## NUEVO DEPORTISTA

Se entiende como nuevo deportista a una persona que no haya adquirido la afiliación. Después de que un deportista ha adquirido la afiliación por lo menos una vez, entra en un proceso de renovación por lo que no es necesario registrarlo de nuevo.

Para registrar un nuevo deportista se dirigen a la pestaña "Ficha Fecna" y opción "Nuevo Deportista"

| Gestion para r                                                                 | nuevos deportistas                                                                         |
|--------------------------------------------------------------------------------|--------------------------------------------------------------------------------------------|
| Crear nuevo deportista                                                         | Borrar                                                                                     |
|                                                                                |                                                                                            |
| Cualquier informacion que requiera con respecto a este programa administrativo | o, por favor, haga su consulta lo mejor detallada posible a: sistemas@colombiaacuatica.com |

(Gestión para nuevos deportistas)

En esta interfaz se encuentran dos opciones "Crear nuevo deportista" y "Borrar". Con el primer botón se crea una solicitud de nuevo deportista, los datos de dicha solicitud serán avalados por la Federación Colombiana de Natación. En caso de que la federación considere que la solicitud no es válida será borrada y la liga tendrá que crear una nueva solicitud de deportista.

Para crear una nueva solicitud nos dirigimos a "Crear nuevo deportista".

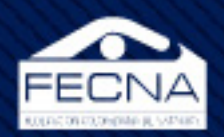

| Nuip:             | Número de identificación único personal  |                   |                                |  |  |  |  |  |
|-------------------|------------------------------------------|-------------------|--------------------------------|--|--|--|--|--|
| Primer apellido:  | PRIMER APELLIDO                          | Segundo apellido: | SEGUNDO APELLIDO               |  |  |  |  |  |
| Primer nombre:    | PRIMER NOMBRE                            | Segundo nombre:   | SEGUNDO NOMBRE                 |  |  |  |  |  |
| Fecha nacimiento: | dd/mm/aaaa                               | Sexo:             | Por favor seleccione el genero |  |  |  |  |  |
| Modalidad:        | Por favor seleccione la modalidad        | Club:             | Por favor seleccione el club   |  |  |  |  |  |
| Archivo .pdf:     | Seleccionar archivo No se eligió archivo |                   |                                |  |  |  |  |  |
|                   |                                          |                   |                                |  |  |  |  |  |
|                   | → Crear deportista                       |                   |                                |  |  |  |  |  |

(Incorporación de nuevo deportista)

Como paso siguiente, se diligencia el formulario con la información pertinente en cada uno de los campos. En este punto es importante enfatizar que en el campo "Archivo.pdf" se refiere a un archivo digital en formato ".pdf", el cual debe contener la parte frontal y reverso del documento de identidad del nuevo deportista a registrar.

Otro punto importante a tener es: una vez se digite el campo "nuip" de manera implícita se realiza una validación para comparar el número digitado con algún otro deportistas ya registrado, de manera que si es válido o inválido, la interfaz lo mostrará en la parte superior de este mismo campo.

De manera similar sucede una vez se diligencia la información referente al nombre del deportista a registrar. En caso de que la información registrada coincida con algún otro deportsita ya registrado, el sistema nos lo notificará.

|                  | Incorporación de nuevo deportista   LIGA XYZ                                                                                            |                 |           |  |  |  |  |  |  |
|------------------|----------------------------------------------------------------------------------------------------|-----------------|-----------|--|--|--|--|--|--|
|                  | 563 es un número NUIP NO valido<br>Deportista: RODRIGUEZ SILVA DANIEL ALEJANDRO<br>Liga: LIGA XYZ<br>Club: CLUB XYZ<br>Estado: Inactivo |                 |           |  |  |  |  |  |  |
| Nuip:            | Nuip:                                                                                                    |                 |           |  |  |  |  |  |  |
| Primer apellido: | Primer apellido:         RODRIGUEZ         Segundo apellido:         SILVA                                                              |                 |           |  |  |  |  |  |  |
| Primer nombre:   | DANIEL                                                                                                    | Segundo nombre: | ALEJANDRO |  |  |  |  |  |  |

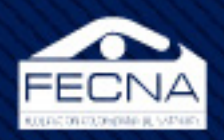

Una vez lleno el formlario con los campos obligatorios, se dirigen a el botón "Crear Deportista", este botón creará la solicitud, enviará un correo a la Federación Colombiana de Natación con la información que se diligenció en el formulario anterior y adicionalmente agregará la solicitud al listado "Por activar FECNA"

| Colorpic | ColombiaAcuatica.com    Servidor de Correo<br>to me 👻 |                                                                                                    |
|----------|-------------------------------------------------------|----------------------------------------------------------------------------------------------------|
|          |                                                       | www.ColombiaAcuatica.com                                                                                                    |
|          |                                                       | Sr. Pedro Perez                                                                                                    |
|          |                                                       | Se adjunta información correspondiente a un deportista nuevo en la Ficha FECNA:                                                                                              |
|          |                                                       | Liga: LIGA XYZ<br>Club: CLUB XYZ<br>Nuip: 60,900,000,022<br>Apellidos: MORALES GIRALDO<br>Nombres: CRISTIAN ORLANDO<br>Fecha de Nacimiento: 2010-Dec-23<br>Genero: Masculino |
|          |                                                       | Ir al Administrador de Ficha Fecna                                                                                                    |
|          |                                                       | Cordial Saludo,                                                                                                    |
|          |                                                       | Colombia<br>Acuática www.ColombiaAcuatica.com                                                                                                    |

En caso de que se encuentre una inconsistencia en la solicitud antes de que sea validada por la Federación Colombiana de Natación, sobre la interfaz "Gestión para nuevos deportistas" podremos ingresar al botón "Borrar", nos dirigirá a la siguiente interfaz:

|             | Seleccione el deportista que desea borrar la inscripción |                   |            |  |  |  |  |
|-------------|----------------------------------------------------------|-------------------|------------|--|--|--|--|
| Deportista: | MORALES GIRALDO CRISTIAN ORLANE 🔻                        | Confirmación:     | Si, borrar |  |  |  |  |
|             |                                                          |                   |            |  |  |  |  |
|             | l l l l l l l l l l l l l l l l l l l                    | ßorrar deportista |            |  |  |  |  |
|             |                                                          |                   |            |  |  |  |  |
|             |                                                          |                   |            |  |  |  |  |
|             |                                                          |                   |            |  |  |  |  |

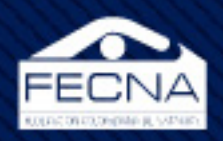

El listado permitirá seleccionar la solicitud del deportista nuevo y una confirmación para realizar la respectiva eliminación de la solicitud.

| Eliminar un nuevo deportista   LIGA XYZ                                         |                 |  |  |  |  |  |  |
|---------------------------------------------------------------------------------|-----------------|--|--|--|--|--|--|
| Se ha eliminado el registro del deportista:<br>MORALES GIRALDO CRISTIAN ORLANDO |                 |  |  |  |  |  |  |
| Gestion para nuev                                                               | ros deportistas |  |  |  |  |  |  |
| Crear nuevo deportista                                                          | Borrar          |  |  |  |  |  |  |

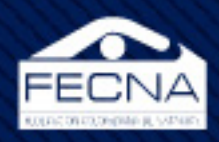

### LISTADOS

Sobre esta interfaz existen cuatro listados:

|                  | Listado de afiliados                                                   | activos e inactivos                                                        |                   |
|------------------|------------------------------------------------------------------------|----------------------------------------------------------------------------|-------------------|
| Activos          | Inactivos 2019                                                         | Inactivos 2018 y anteriores                                                | Por activar FECNA |
|                  |                                                                        |                                                                            |                   |
| Cualquier inform | acion que requiera con respecto a este programa administrativo, por fa | wor, haga su consulta lo mejor detallada posible a: sistemas@colombiaacuat | ica.com           |

**Activos:** listado con la información general de los deportistas que se encuentran afiliados en el respectivo periodo de consulta.

**Inactivos (año anterior):** listado con la información general de los deportistas que estuvieron afiliados el año anterior al año de la consulta y que no han renovado la afiliación.

**Inactivos (años antepasados):** listado con la infomación general de los deportistas que estuvieron afiliados en el año antepasado o anteriores.

**Por activar FECNA:** listado con las solicitudes de registro de deportistas que se encuentran pendientes por la validación por parte de la Federación Colombiana de Natación.

| now 10 ¢ entries    |                  |                |      |            |      | Search | :            |
|---------------------|------------------|----------------|------|------------|------|--------|--------------|
| Nuip                | 11 Apellido      | Nombre         | Sexo | FechaNac   | Mdld |        | Club         |
| 000,000,013         | BOHORQUEZ MORENO | ERIKA          | F    | 2011-01-13 | SS   |        | CLUB XYZ     |
| 00,000,014          | PENA JIMENEZ     | GLADYS MATILDE | F    | 2011-01-14 | SS   |        | CLUB XYZ     |
| 00,000,015          | ORDONEZ ORDONEZ  | HERLINDA       | F    | 2011-01-15 | SS   |        | CLUB XYZ     |
| 00,000,016          | CIPRIAN CIPRIAN  | KAREN LUCIA    | F    | 2011-01-16 | SS   |        | CLUB XYZ     |
| 00,000,017          | SALDARRIAGA TORO | LILIANA        | F    | 2011-01-17 | SS   |        | CLUB XYZ     |
| 000,000,018         | MEJIA OSORIO     | LINA MARIA     | F    | 2011-01-18 | SS   |        | CLUB XYZ     |
| 00,000,019          | RUBIANO RUBIANO  | LUZ MARINA     | F    | 2011-01-19 | SS   |        | CLUB XYZ     |
| 900,000,020         | SOTO CASTRILLON  | MARIA RUTH     | F    | 2011-01-20 | SS   |        | CLUB XYZ     |
| Nuip                | Apellido         | Nombre         | Sexo | FechaNac   | Mdld |        | Club         |
| owing 11 to 18 of 1 | 3 entries        |                |      |            |      |        | Previous 1 2 |

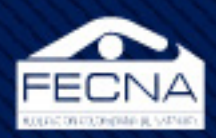

## PRE-ACTIVAR / DESMARCAR

Esta opción es de suma relevancia en el proceso, debido a que con esta misma se construyen los listados de deportistas que ya han realizado el aporte a su debido club y dicho club ya ha realizado el aporte a la liga. El pre-activar deportista es un proceso de marcación, los deportistas seleccionados en dicha opción serán adjuntados al listado de preliquidación con el cual se calculan lo valores a pagar.

Para gestionar el listado de deportistas de pre-activos, se dirigen a la pestaña "Ficha Fecna" y en la opción "Pre-Activar / Desmarcar".

| Listado deportistas inactivos                                                          | s [ Pre-Activar - Desmarcar ]                                                      |
|----------------------------------------------------------------------------------------|------------------------------------------------------------------------------------|
| Pre-Activar                                                                            | Desmarcar                                                                          |
|                                                                                        |                                                                                    |
|                                                                                        |                                                                                    |
| Cualquier informacion que requiera con respecto a este programa administrativo, por fa | avor, haga su consulta lo mejor detallada posible a: sistemas@colombiaacuatica.com |

(Listado de deportistas inactivos [Pre-Activar - Desmarcar])

El botón "Pre-Activar" permitirá adicionar deportistas al listado:

| nactivos por club 2019 | Inactivos por club 201 | 8 y anteriores Inactivos LIGA XYZ |  |
|------------------------|------------------------|-----------------------------------|--|
|                        | Seleccione el Club:    | CLUB XYZ [XYZ]                    |  |
|                        |                        | → Siquiente                       |  |

Para seleccionar un deportista se debe conocer a qué listado pertenece (estos listados son los mismos mencionados en la opción "Listados") y en qué club estuvo/está inscrito debido a que con este orden se encuentran segregados los deportistas.

10

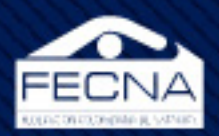

| nactivos por club 2019 |                              | Inactivos por club 2018 y anteriores | ros por club 2018 y anteriores Inactivos LIGA XYZ |  |  |  |  |
|------------------------|------------------------------|--------------------------------------|---------------------------------------------------|--|--|--|--|
| Sel.                   | Deportista                   |                                      | Modalidad                                         |  |  |  |  |
|                        | Acosta Pena D                | aira Elizbeth                        | Natacion Artistica                                |  |  |  |  |
| 1                      | Arenas Rodrig                | uez Diana Rocio                      | Natacion Artistica                                |  |  |  |  |
| 1                      | Bohorquez Mo                 | oreno Erika                          | Natacion Artistica                                |  |  |  |  |
|                        | Bulla Vargas L               | uisa Fernanda                        | Natacion Artistica                                |  |  |  |  |
| 1                      | Ciprian Cipriar              | n Karen Lucia                        | Natacion Artistica                                |  |  |  |  |
| 1                      | Delgado Aren                 | as Keneth Sebastian                  | Clavados                                          |  |  |  |  |
|                        | Lopez Cubillos Julieth Laura |                                      | Natacion Artistica                                |  |  |  |  |
|                        | Manrique Tova                | ar Carolina                          | Natacion Artistica                                |  |  |  |  |
|                        | Medina Gome                  | z Diana Rocio                        | Natacion Artistica                                |  |  |  |  |
|                        | Mejia Osorio L               | ina Maria                            | Natacion Artistica                                |  |  |  |  |
|                        | Moreno Rivero                | os Claudia Marcela                   | Natacion Artistica                                |  |  |  |  |
|                        | Ordonez Ordo                 | onez Herlinda                        | Natacion Artistica                                |  |  |  |  |
|                        | Pena Jimenez                 | Gladys Matilde                       | Natacion Artistica                                |  |  |  |  |
|                        | Rodriguez Silv               | a Daniel Alejandro                   | Clavados                                          |  |  |  |  |
|                        | Rubiano Rubia                | ano Luz Marina                       | Natacion Artistica                                |  |  |  |  |
|                        | Saldarriaga To               | ro Liliana                           | Natacion Artistica                                |  |  |  |  |
|                        | Soto Castrillor              | n Maria Ruth                         | Natacion Artistica                                |  |  |  |  |
|                        | Tellez Jimenez               | Elizabeth                            | Natacion Artistica                                |  |  |  |  |

Una vez ubicados y seleccionados los deportistas que serán adicionados al listado de Preactivos, se dirigen al botón "Siguiente".

| Listado de deportistas Pre-Activados.<br>Una vez se haya realizado el pago de la correspondiente reafiliación, los deportistas quedarán activos en la base de datos de FECNA. |          |                    |  |  |  |  |  |  |
|----------------------------------------------------------------------------------------------------|----------|--------------------|--|--|--|--|--|--|
| Deportista                                                                                                    | Club     | Modalidad          |  |  |  |  |  |  |
| Acosta Pena Daira Elizbeth                                                                                                    | Club Xyz | Natacion Artistica |  |  |  |  |  |  |
| Arenas Rodriguez Diana Rocio                                                                                                    | Club Xyz | Natacion Artistica |  |  |  |  |  |  |
| Bohorquez Moreno Erika                                                                                                    | Club Xyz | Natacion Artistica |  |  |  |  |  |  |
| Bulla Vargas Luisa Fernanda                                                                                                    | Club Xyz | Natacion Artistica |  |  |  |  |  |  |
| Ciprian Ciprian Karen Lucia                                                                                                    | Club Xyz | Natacion Artistica |  |  |  |  |  |  |
| Delgado Arenas Keneth Sebastian                                                                                                    | Club Xyz | Clavados           |  |  |  |  |  |  |

Los deportistas serán adjuntos al listado de Pre-activos y estarán disponibles para realizar la preliquidación.

En caso de encontrar una inconsistencia en el listado y sea necesario excluir deportistas del listado, sobre la interfaz "Listado de deportistas inactivos [Pre-Activar - Desmarcar])" se dirigen al botón "Desmarcar"

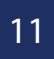

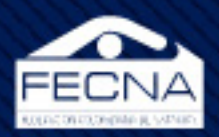

| el. | Deportista                      | Club     | Modalidad          |
|-----|---------------------------------|----------|--------------------|
|     | Acosta Pena Daira Elizbeth      | Club Xyz | Natacion Artistica |
|     | Arenas Rodriguez Diana Rocio    | Club Xyz | Natacion Artistica |
|     | Bohorquez Moreno Erika          | Club Xyz | Natacion Artistica |
|     | Bulla Vargas Luisa Fernanda     | Club Xyz | Natacion Artistica |
|     | Ciprian Ciprian Karen Lucia     | Club Xyz | Natacion Artistica |
|     | Delgado Arenas Keneth Sebastian | Club Xyz | Clavados           |

En esta interfaz se puede encontrar el listado de deportistas Pre-activados y a su vez se puede seleccionar los que se desea excluir de la lista:

| Listado de deportistas ahora inactivos.<br>Si los quiere Pre-Activar nuevamente por favor ingrese a la opción Pre-Activar y seleccionelo(s) nuevamente. |          |                    |  |  |  |  |  |
|----------------------------------------------------------------------------------------------------|----------|--------------------|--|--|--|--|--|
| Deportista                                                                                                    | Club     | Modalidad          |  |  |  |  |  |
| Bulla Vargas Luisa Fernanda                                                                                                    | Club Xyz | Natacion Artistica |  |  |  |  |  |
|                                                                                                    |          |                    |  |  |  |  |  |

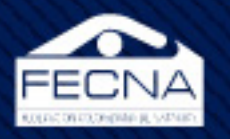

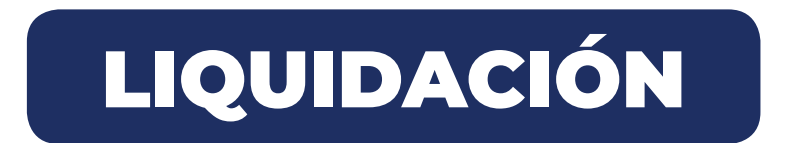

En esta etapa del proceso se generará la liquidación del listado construido en la etapa anterior.

Para esto se dirigen a la pestaña "Ficha Fecna" sobre la opción "Pagar Ficha Fecna".

| Show 10 • entries Liquidacion Ficha Fecna   LIGA XYZ Search: |                                 |                                                            |                                                                         |                                       |                         |         |      |  |          | Search: |                 |
|--------------------------------------------------------------|---------------------------------|------------------------------------------------------------|-------------------------------------------------------------------------|---------------------------------------|-------------------------|---------|------|--|----------|---------|-----------------|
| Nuip                                                         | T4 Nombre                       |                                                            | Status                                                                  |                                       | Edad                    |         | Mdld |  | Club     |         | Vir/Pagar 斗     |
| 1,091,982,249                                                | DELGADO ARENAS KENETH SEBASTIAN |                                                            | Pre-Activado                                                            |                                       | 10                      |         | D    |  | CLUB XYZ |         | 11,000          |
| 6,900,000,005                                                | ACOSTA PENA DAIRA ELIZBETH      |                                                            | Pre-Activado                                                            |                                       | 11                      |         | SS   |  | CLUB XYZ |         | 11,000          |
| 6,900,000,009                                                | ARENAS RODRIGUEZ DIANA ROCIO    |                                                            | Pre-Activado                                                            |                                       | 11                      |         | SS   |  | CLUB XYZ |         | 11,000          |
| 6,900,000,013                                                | BOHORQUEZ MORENO ERIKA          |                                                            | Pre-Activado                                                            |                                       | 9                       |         | SS   |  | CLUB XYZ |         | 11,000          |
| 6,900,000,016                                                | CIPRIAN CIPRIAN KAREN LUCIA     |                                                            | Pre-Activado                                                            |                                       | 9                       |         | SS   |  | CLUB XYZ |         | 11,000          |
| 6,900,000,030                                                | MARTINEZ SUAREZ ANGELICA MARIA  |                                                            | Pre-Activado                                                            |                                       | 36                      |         | SS   |  | CLUB XYZ |         | 96,500          |
| 6,900,000,033                                                | PANESO CHOCO WILSON             |                                                            | Pre-Activado                                                            |                                       | 20                      |         | SS   |  | CLUB XYZ |         | 96,500          |
| Nuip                                                         | Nombre                          |                                                            | Status                                                                  |                                       | Edad                    |         | Mdld |  | Club     |         | vlr/Pagar       |
| Showing 1 to 7 of 7 er                                       | ntries<br>Resu                  | <b>imen de pago por</b><br><sup>Total a</sup><br>Tuesday 2 | <b>liga, concept</b><br>a pagar a la fecha y l<br>25th of February 2020 | to: Fich<br>hora actual<br>0 11:15:30 | a Fecna    <br>:<br>PM; | LIGA XY | Z    |  |          |         | Previous 1 Next |
|                                                              |                                 | Valor total a Cob                                          | rar / Liga:                                                             |                                       |                         | 248,000 |      |  |          |         |                 |
|                                                              |                                 | Total Deportistas Pre-A                                    | Activados:                                                              |                                       |                         | 7       |      |  |          |         |                 |
|                                                              |                                 | Total Deportista:                                          | s Nuevos:                                                               |                                       |                         | 0       |      |  |          |         |                 |
| → Generar código transacción                                 |                                 |                                                            |                                                                         |                                       |                         |         |      |  |          |         |                 |

Sobre esta interfaz se pueden encontrar diferentes elementos relevantes tales como: el listado de deportistas Pre-Activos, cada deportista con su información general y el valor a pagar de dicho deportista.

Posterior al listado de deportista se encuentra un resumen de pago, en dicho resumen se encuentra el valor total a pagar, el número de deportistas pre-activados y el número de deportistas nuevos por los cuales se realizará el pago.

Una vez se valide la información y se tenga seguridad de la preliquidación, se dirigen al botón "Generar código transacción".

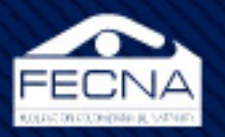

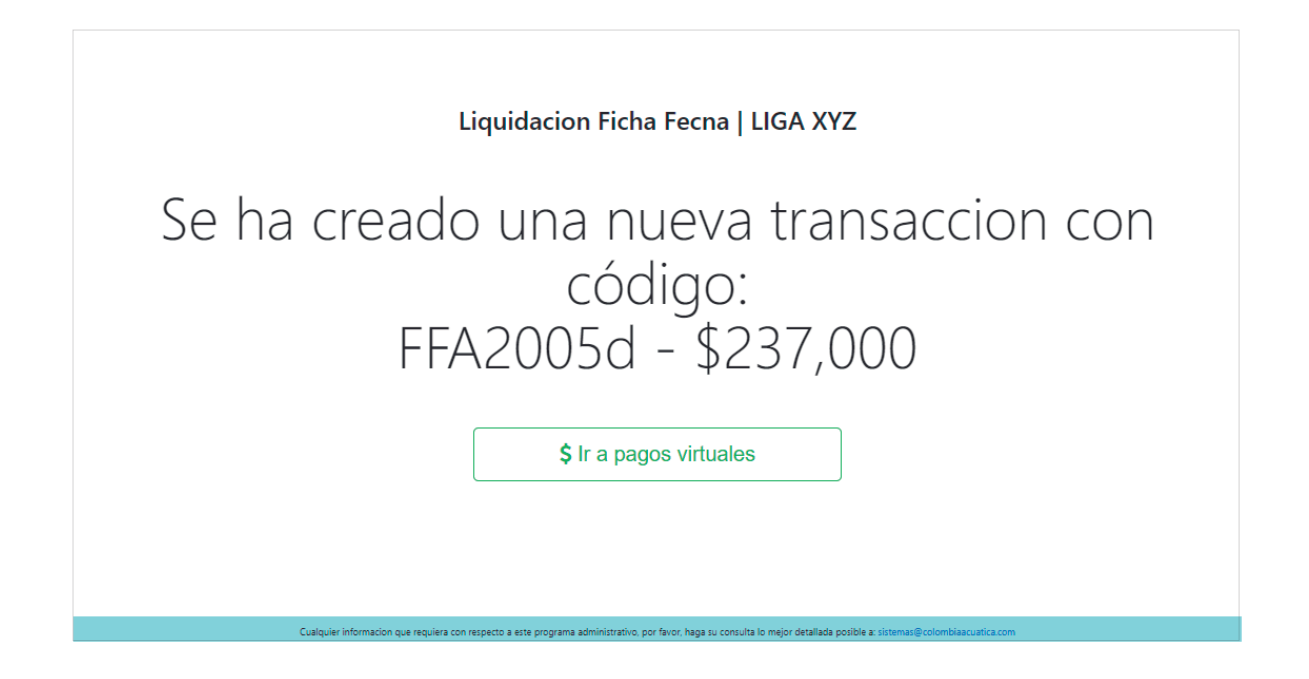

Hecho esto, se genera un código de transacción con el valor de pago, dicho código se convierte en un id de seguimiento al pago. Es muy importante recalcar que, sobre este punto, los deportistas atados a una liquidación no pueden ser encontrados en las interfaces de listados ni en las interfaces de Pre-Activar / Desmarcar.

También podemos ver un botón este botón crea una pestaña nueva con la interfaz para el pago virtual.

| Listado de transacci    | ones - Pagos virtuales |
|-------------------------|------------------------|
| Consultar Transacciones | Borrar Transacciones   |

El botón "Borrar Transacciones" nos permite borrar las transacciones que se encuentran en proceso. Esta opción resulta muy útil debido a que puede haber cambios o errores en la liquidación construida.

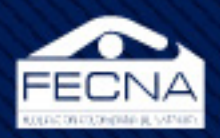

|              | Solicitud de bo                            | rrar trar | nsaccion   LIGA X | YZ        |   |  |  |  |  |  |
|--------------|--------------------------------------------|-----------|-------------------|-----------|---|--|--|--|--|--|
| Transacción: | Seleccione la transacción que desea borrar | Ŧ         | Confirmación:     | Si borrar | • |  |  |  |  |  |
|              |                                            |           |                   |           |   |  |  |  |  |  |
|              | Borrar Transaction                         |           |                   |           |   |  |  |  |  |  |
|              |                                            |           |                   |           |   |  |  |  |  |  |

Cuando se borra una transacción el código de liquidación deja de existir y los deportistas atados a dicha liquidación estarán disponibles en las interfaces de listados y Pre-activar / Desmarcar.

Por otro lado, el botón "Consultar Transacciones" muestra la siguiente interfaz:

| Listado de transacciones   LIGA XYZ |            |                   |  |                   |  |            |  |  |             |          |        |          |        |
|-------------------------------------|------------|-------------------|--|-------------------|--|------------|--|--|-------------|----------|--------|----------|--------|
| Show 10 + entries Search:           |            |                   |  |                   |  |            |  |  |             |          |        |          |        |
| Id                                  | ţ1         | F.Generada        |  | F.Afectada        |  | Estado     |  |  | Registros 斗 | Valor ↑↓ | Accion |          |        |
| FFA2005d                            |            | 2020-Feb-25 23:33 |  | 2020-Feb-25 23:33 |  | En proceso |  |  | 6           | 237,000  | \$     |          | B      |
| FFAF0050                            |            | 2020-Feb-25 13:48 |  | 2020-Feb-25 13:48 |  | Aprobada   |  |  | 1           | 11,000   |        | D        |        |
| FFC5003a                            |            | 2020-Feb-24 09:52 |  | 2020-Feb-24 09:52 |  | Aprobada   |  |  | 1           | 11,000   |        | D        |        |
| FFC60039                            |            | 2020-Feb-24 09:45 |  | 2020-Feb-24 09:45 |  | Aprobada   |  |  | 1           | 11,000   |        | D        |        |
| FFF90006                            |            | 2020-Feb-11 18:52 |  | 2020-Feb-11 18:52 |  | Aprobada   |  |  | 2           | 193,000  |        | B        |        |
| FFFA0005                            |            | 2020-Feb-11 18:52 |  | 2020-Feb-11 18:52 |  | En proceso |  |  | 3           | 289,500  | \$     |          | D.     |
| FFFB0004                            |            | 2020-Feb-11 18:52 |  | 2020-Feb-11 18:52 |  | En proceso |  |  | 1           | 11,000   | \$     |          | B      |
| FFFC0003                            |            | 2020-Feb-11 18:51 |  | 2020-Feb-11 18:51 |  | Aprobada   |  |  | 3           | 33,000   |        | B        |        |
| FFFD0002                            |            | 2020-Feb-11 18:50 |  | 2020-Feb-11 18:50 |  | En proceso |  |  | 3           | 33,000   | \$     |          | B      |
| FFFE0001                            |            | 2020-Feb-11 18:47 |  | 2020-Feb-11 18:47 |  | Aprobada   |  |  | 3           | 33,000   |        | B        |        |
| Id                                  |            | F.Generada        |  | F.Afectada        |  | Estado     |  |  | Registros   | Valor    | Accion |          |        |
| Showing 1 to 1                      | 0 of 10 en | rries             |  |                   |  |            |  |  |             |          |        | Previous | 1 Next |
|                                     |            |                   |  |                   |  |            |  |  |             |          |        |          |        |
|                                     |            |                   |  |                   |  |            |  |  |             |          |        |          |        |
|                                     |            |                   |  |                   |  |            |  |  |             |          |        |          |        |

El listado presentado es una lista de todas las transacciones que la liga ha creado. En dicho listado se presenta la información general de cada transacción; sobre la columna "acción" se encuentra el ícono de pago (\$) que permite retomar el pago virtual. En caso de que se requiera una información mas detallada de alguna transacción sobre el icono pdf ( 🖻 ) de dicha transacción, abrirá una pestaña nueva con un archivo pdf con el siguiente formato.

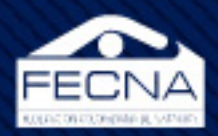

| Federación Colombiana de Na         Sistema de Ficha Fecna         Resumen por transaccion |                 |          |                                |          |  |  |  |
|--------------------------------------------------------------------------------------------|-----------------|----------|--------------------------------|----------|--|--|--|
| Co                                                                                         | odigo Transaco  | cion:    | FFA2005d                       |          |  |  |  |
| Lię                                                                                        | ga:             |          | LIGA XYZ                       |          |  |  |  |
| Fe                                                                                         | cha generacio   | n:       | 2020-02-25 23:33:19            |          |  |  |  |
| Es                                                                                         | stado:          |          | En proceso                     |          |  |  |  |
| То                                                                                         | otal afiliados: |          | 6                              |          |  |  |  |
| Va                                                                                         | alor:           |          | \$237,000                      |          |  |  |  |
| #                                                                                          | Nuip            | Pago     | Nombre                         | Liga     |  |  |  |
| 1                                                                                          | 6,900,000,005   | \$11,000 | Acosta Pena Daira Elizbeth     | Club Xyz |  |  |  |
| 2                                                                                          | 6,900,000,009   | \$11,000 | Arenas Rodriguez Diana Rocio   | Club Xyz |  |  |  |
| 3                                                                                          | 6,900,000,013   | \$11,000 | Bohorquez Moreno Erika         | Club Xyz |  |  |  |
| 4                                                                                          | 6,900,000,016   | \$11,000 | Ciprian Ciprian Karen Lucia    | Club Xyz |  |  |  |
| 5                                                                                          | 6,900,000,030   | \$96,500 | Martinez Suarez Angelica Maria | Club Xyz |  |  |  |
|                                                                                            | 0 000 000 000   | ¢06 500  | Papaga Chaga Wilson            | Club Xuz |  |  |  |

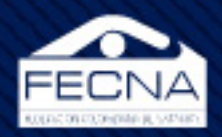

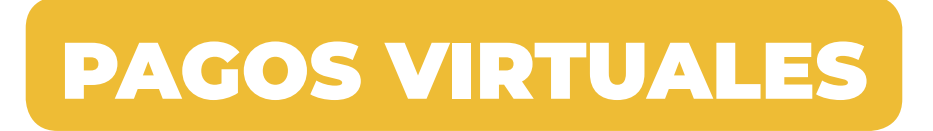

Al seleccionar "\$ Ir a pagos virtuales", se muestra la siguiente interfaz para el pago virtual de la "Ficha Fecna":

|  |                                                                                                    | PAG                                                                                                    | O LIQUID                                                                   | ACION FFFB0000                                                                                                    |                                                                                                    |   |  |  |
|--|----------------------------------------------------------------------------------------------------|----------------------------------------------------------------------------------------------------|----------------------------------------------------------------------------|----------------------------------------------------------------------------------------------------|----------------------------------------------------------------------------------------------------|---|--|--|
|  |                                                                                                    |                                                                                                    |                                                                            |                                                                                                    |                                                                                                    |   |  |  |
|  |                                                                                                    |                                                                                                    | ÍTEM                                                                       | S A PAGAR                                                                                                    |                                                                                                    |   |  |  |
|  | Item                                                                                                    | Valor                                                                                                    | IVA                                                                        | Cantidad                                                                                                    | TOTAL                                                                                                    |   |  |  |
|  | fichaFecna                                                                                                  | 59000                                                                                                    |                                                                            | 9                                                                                                    | 59000                                                                                                    |   |  |  |
|  |                                                                                                    |                                                                                                    |                                                                            | SUBTOTAL                                                                                                    | 59000                                                                                                    |   |  |  |
|  |                                                                                                    |                                                                                                    |                                                                            | TOTAL A PAGAR (COP)                                                                                                    | 59000                                                                                                    |   |  |  |
|  |                                                                                                    |                                                                                                    | Real                                                                       | iizar Pago                                                                                                    |                                                                                                    |   |  |  |
|  | Porque tu com                                                                                               | odidad y tiempo                                                                                                    | o es nuestra                                                               | prioridad                                                                                                    |                                                                                                    |   |  |  |
|  | Te damos m                                                                                                  | ás opciones pa                                                                                                    | ra realizar tu                                                             | n baðo                                                                                                    |                                                                                                    |   |  |  |
|  | Pago er                                                                                                    | Línea - PSE                                                                                                    |                                                                            | Código de barras                                                                                                    | Referencia única                                                                                                    | L |  |  |
|  | El servicio PSE e<br>Colombia el cu<br>una cuenta con<br>18 bancos hat<br>Tiene la facili<br>transacción de | s un producto de AG<br>al permite debitar<br>iente o ahorros de l<br>ilitados en Colomb<br>dad de realizar un<br>sde_una_cuenta_o | CH Estem<br>de ingres<br>os básico<br>ia. usuari<br>na cualqu<br>de Occido | nedio de pago permite al usuario<br>ar en línea e imprimir un recibo<br>o de pago, con este recibo el<br>lo solo debe acercarse a<br>uiera de las oficinas de Banco de<br>enteo a los diferentes | <ul> <li>Indica el numero de referencia unica.</li> <li>Paga en efectivo.</li> <li>Tu soporte sera la tirilla de recaudo.</li> <li>Contamos con los convenios para<br/>pago desde:</li> </ul> |   |  |  |
|  |                                                                                                    | Copyright                                                                                                    | © Conava. To                                                               | dos los derechos reservados.                                                                                                    |                                                                                                    |   |  |  |

En donde se encuentra el botón "realizar pago" que irá a TUCOMPRA proveedor de pagos en linea.

| ← → C                             |                                                                                                 |
|-----------------------------------|-------------------------------------------------------------------------------------------------|
| Aplicaciones 🧕 WhatsApp 🛔 MP3 Pro |                                                                                                 |
|                                   | Seleccione Idioma                                                                               |
|                                   |                                                                                                 |
| Seleccione medio de pago          | Resumen de la compra                                                                            |
| Page Corresponsales               | Consecutivo Comercio:<br>372<br>Descripción:<br>fichaFecna<br>Valor a pagar:<br>\$59,000.00 COP |
| Pago Codigo Barras                | Información Usuario                                                                             |
| Cuenta Bancaria                   | ar datos<br>citados<br>Celular:                                                                 |
| Cancelar Cancelar                 | FEDERACIÓN COLOMBIANA DE NATACIÓN<br>N.I.T.: 890308001<br>Telefono: 8890366                     |

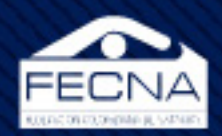

En donde se realiza el proceso de pago, se debe tomar una de las 3 opciones que se muestran en el siguiente orden:

**1. Pagos corresponsales;** son los pagos que se realizan en los corresponsales no bancarios, Movil red, Cajeros ATH, BALOTO, Efecty, Puntored.

Al seleccionar esta opción TUCOMPRA permite imprimir el código de pago para ser llevado a los corresponsales y también permite que envié los datos para realizar la consignación por medio de mensajes de texto al celular antes digitado en el formulario.

El corresponsal bancario preguntará el convenio con el cual se recauda el dinero, este convenio es dado por TUCOMPRA para el cual nos da el servicio de pago por este medio.

**2. Pago código de barras;** esta opción es exclusivamente para realizar el pago por ventanilla en el banco DAVIVIENDA, una vez escogido esta opción se permite la impresión de un PDF con un código de barras en la parte inferior, este documento ya viene con la información y los valores anteriormente dados, no contiene el número de cuenta en la cual se recauda el dinero y toda la información esta codificada en el código de barras para que este sea bien leído por los escáner del banco, por favor imprimir en una impresora láser.

**3. Cuenta bancaria;** al tomar esta opción de pagos PSE TUCOMPRA lo redirigirá al banco que el usuario escoja para realizar el pago, de hay en adelante los pasos para el pago PSE son proporcionados por la entidad bancaria escogida una vez termina el proceso de pago es dirigido nuevamente a TUCOMPRA con el pago exitoso.

Con el pago se termina el proceso, no deben enviar la consignación realizada ya que esta es enviada digitalmente y de manera automática se activa el nadador, su carnet ficha FECNA y el seguro.

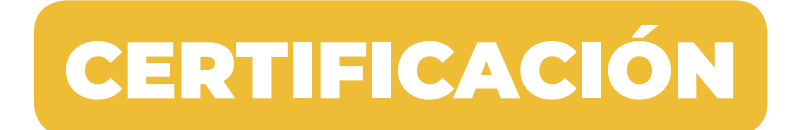

Cuando el pago sea realizado y confirmado por las diferentes entidades que en el proceso participan, cada nadador afiliado puede generar de manera independiente el certificado de afiliación al "Seguro FECNA" y el certificado "ID FECNA".

Para lo anterior, dirigirse a la página web de la Federación Colombiana de Natación (https://fecna.com/), menú "ID & Seguro FECNA" (https://fecna.grupocoas.net/Descargar\_Fecna.aspx).

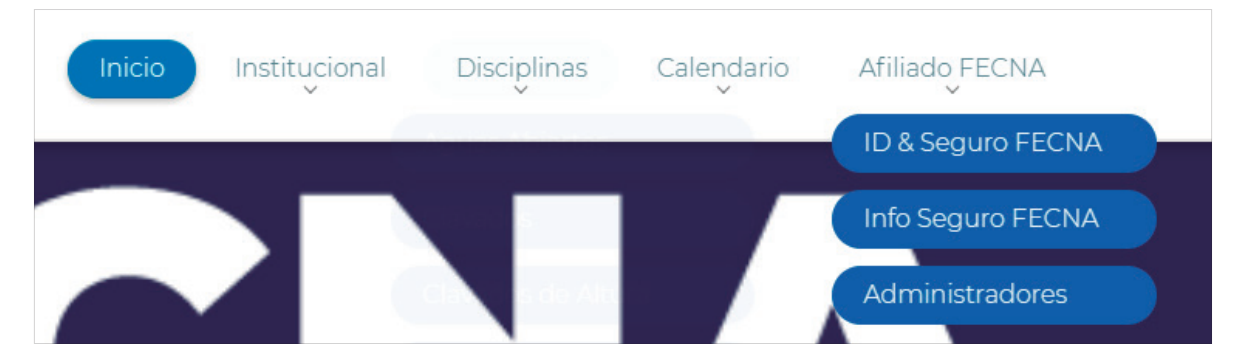

Una vez en la página de certificados, el deportista deberá ingresar su número de documento y pulsar el botón "Generar".

| AQUÍ PODRA DESCARGAR LOS DOCUMENTOS                                                              |                         |     |  |  |
|--------------------------------------------------------------------------------------------------|-------------------------|-----|--|--|
| Diligenciar el campo solicitado para realizar la descarga del Certificado del Seguro y el Carnet |                         |     |  |  |
|                                                                                                  |                         |     |  |  |
| Docum                                                                                            | ento de Identificación: | 100 |  |  |
|                                                                                                  |                         |     |  |  |
| Generar                                                                                          |                         |     |  |  |
| Certificado de Seguro My ID Fecna                                                                |                         |     |  |  |

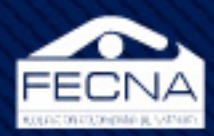

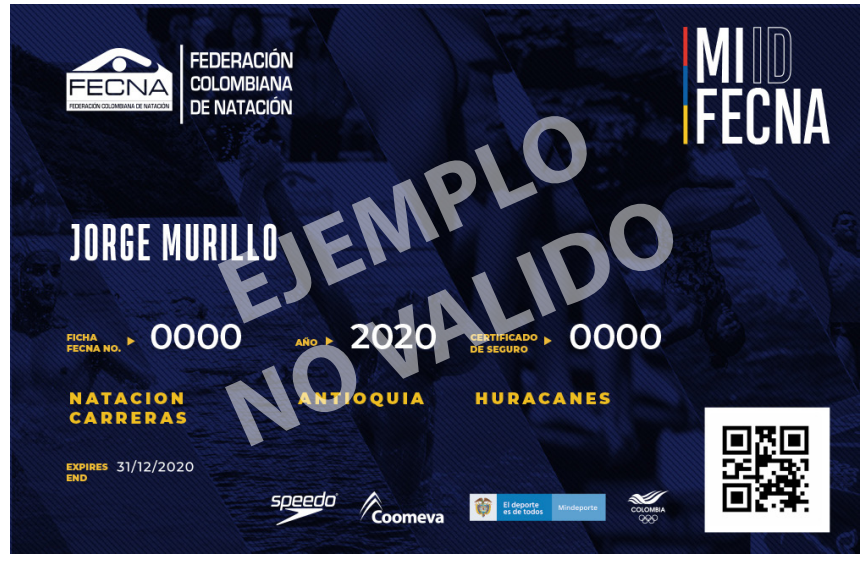

Ejemplo MI ID FECNA

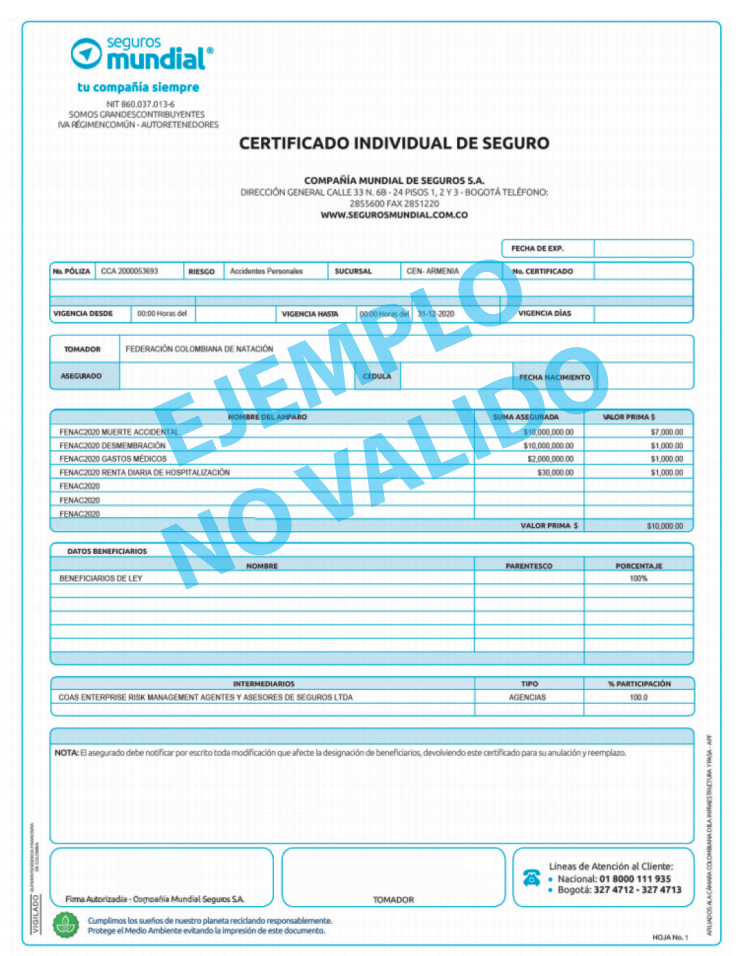

Ejemplo Certificado Individual de Seguro DEPORTISTA ASEGURADO - FECNA

© 2020- GUIA PLATAFORMA PAGO FICHA FECNA